## Comment se connecter sur Néo en activant son compte avec FranceConnect

1- Se connectez sur https://mon.college.var.fr

2- Si vous utilisez un smartphone, cliquez sur les 3 traits haut à gauche de l'écran et choisir « **Mon ENT** »

OU si vous utilisez un ordinateur, cliquez directement sur « Mon ENT » à droite de l'écran

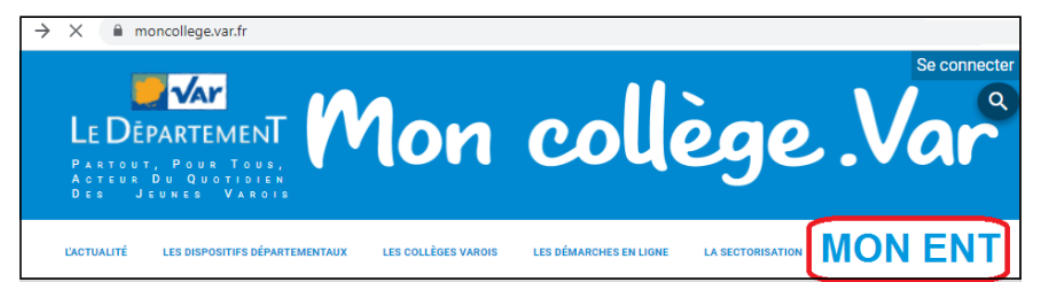

3- Sélectionnez le portail d'entrée « Parents ou élèves », sélectionnez le profil « Responsable d'élève »

| LE DÉPARTEMENT by DOCO         | م<br>کی             |
|--------------------------------|---------------------|
| Parents ou élèves (EduConnect) | Responsable d'élève |

4- Sélectionnez « **Je me connecte avec FranceConnect** » (*Pensez à faire glisser l'écran avec un smartphone pour visualiser l'accès*).

Cliquez sur un compte que vous utilisez déjà avec FranceConnect (Impôts, Assurance Maladie, ...)

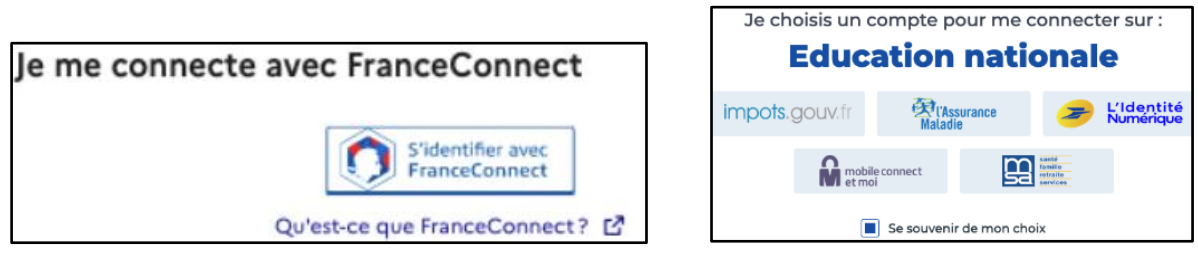

5- Saisissez **vos identifiants FranceConnect**, une nouvelle page fait apparaître vos prénoms et NOM.

Cliquez sur « **Continuer sur Éducation nationale** » et renseignez **votre n° de téléphone portable**, communiqué à l'établissement.

|                                                                                                   | Activation du compte                                                                                                    |
|---------------------------------------------------------------------------------------------------|----------------------------------------------------------------------------------------------------|
| Bienvenue<br>Prénom NOM<br>Ce n'est pas vous ?                                                    | Je renseigne mon n° de téléphone portable<br>Indiquez le numéro de téléphone portable communiqué à l'école ou à l'établissement scolaire. Il est<br>Indispensable pour activer votre compte. |
| Continuer sur Education nationale                                                                 | N° de téléphone portable                                                                                                    |
| À la demande du service auquel vous souhaitez accéder,<br>certaines données vont être transmises. | 11+33 *                                                                                                    |
| Voir le détail des données 🛛 🗠                                                                    | Précédent                                                                                                    |

6- Vous recevez alors un SMS avec un code d'activation, que vous devez saisir dans l'application dans les 30 min.

Par mesure de sécurité, la date de naissance de vos enfants vous est demandée pour confirmer le lien avec vos enfants.

7- Confirmez ensuite son adresse mail en suivant la procédure indiquée.

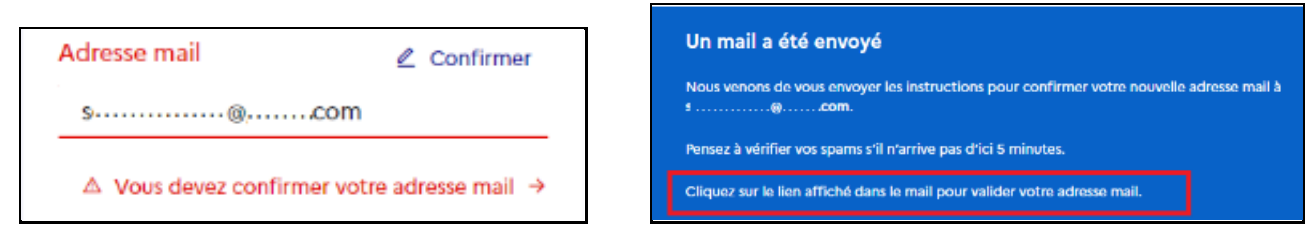

Le compte est opérationnel et les identifiants peuvent être utilisés pour un accès à :

- L'ENT et Pronote
- Scolarité services (Sur Educonnect)

### **NB : L'application Néo Pocket**

# *Il est recommandé d'activer d'abord son compte sur Internet avant d'utiliser l'application*

1- Installez l'application Néo Pocket

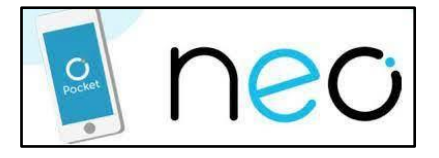

2- Sélectionnez « Rejoindre mon réseau »

#### 3- Recherchez « Le département by Neo ENT VAR »

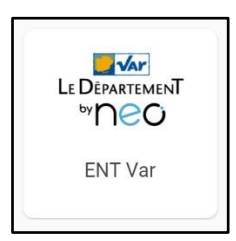

4- Il ne reste plus qu'à vous identifier.

## Comment se connecter sur Néo en activant tout seul son compte avec EduConnect

1- Se connectez sur https://mon.college.var.fr

2- Si vous utilisez un smartphone, cliquez sur les 3 traits haut à gauche de l'écran et choisir « **Mon ENT** »

OU si vous utilisez un ordinateur, cliquez directement sur « Mon ENT » à droite de l'écran

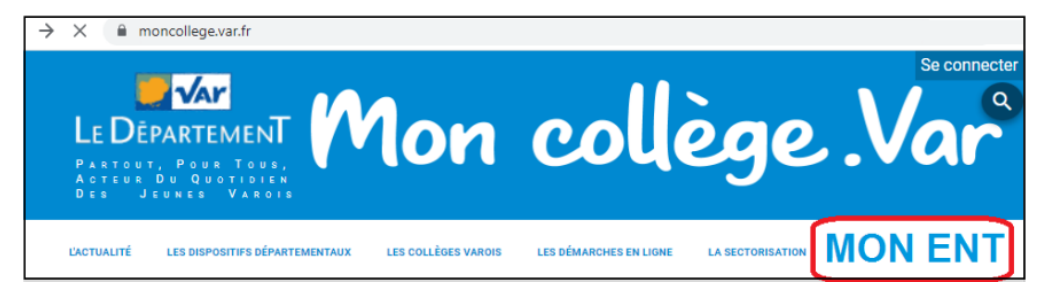

3- Sélectionnez le portail d'entrée « Parents ou élèves », sélectionnez le profil « Responsable d'élève »

| LE DÉPARTEMENT by DOCO                    | ۵                   |
|-------------------------------------------|---------------------|
| Vous souhaitez vous connecter en tant que | ۵                   |
| Parents ou élèves (EduConnect)            | Responsable d'élève |

4- Sélectionnez « **Je n'ai pas de compte** » (*Pensez à faire glisser l'écran avec un smartphone pour visualiser l'accès*).

Compléter le formulaire en indiquant bien le numéro de **téléphone portable**, donné à l'établissement scolaire de vos enfants.

| Je me connecte avec mon o     | compte EduConnect      | je confirme mon identité                                                                                                    |
|-------------------------------|------------------------|----------------------------------------------------------------------------------------------------|
| Identifiant                   | Identifiant oublié? →  | Nom                                                                                                    |
| Identifiant au format p.nomXX |                        | Printers                                                                                                    |
| Mot de passe                  | Mot de passe oublié? → | Je renseigne mon n° da téléphone partable                                                                                                    |
|                               | 0                      | Indiquez le noméro de léléphone portuble communiqué à l'école ou à Nilabilissement scolaire. Il est<br>Indigensable pour activer voire compte. |
| Se co<br>Je n'ai pas          | nnecter<br>de compte → | K* die Midgebeere portable<br>Nur is weisen hen bese nietegeliken, wes dind geer Nedachrigions<br>■ ■ ass × 0 ·····                            |

5- Validez le compte en saisissant le code de sécurité reçu par SMS. Vérifiez les informations renseignées et saisissez la date de naissance de chaque enfant.

Je confirme mon lien avec les élèves

|                                            | C A                                                                                                    |
|--------------------------------------------|----------------------------------------------------------------------------------------------------|
| Je saisis le code de sécurité reçu par SMS | <ul> <li>Je suis le représentant légal de cet élève</li> <li>Je ne suis pas le représentant légal de cet élève</li> </ul> |
| Code de sécurité                           | Néle                                                                                                    |
|                                            | JJ MM AAAA                                                                                                    |

6- Définissez et confirmez votre mot de passe et notez votre identifiant EduConnect

| Je choisis mon nouveau mot de passe     |                                               |
|-----------------------------------------|-----------------------------------------------|
| Mot de passe                            | Aide à la création de mot de passe sécurisé 📑 |
|                                         | 0                                             |
| Configuration du province part de proce |                                               |
| commador do novelo moc de pase          | 0                                             |
|                                         |                                               |

7- Confirmez ensuite son adresse mail en suivant la procédure indiquée.

| dresse mail          | 🖉 Confirmer                          | Un mail a été envoyé                                                                |
|----------------------|--------------------------------------|-------------------------------------------------------------------------------------|
| s@                   | com                                  | Nous venons de vous envoyer les instructions pour confirmer votre nouvelle adm<br>s |
|                      |                                      | Pensez à vérifier vos spams s'il n'arrive pas d'ici 5 minutes.                      |
| ▲ Vous devez confirm | ner votre adresse mail $\rightarrow$ | Cliquez sur le lien affiché dans le mail pour valider votre adresse mail.           |

Le compte est opérationnel et les identifiants peuvent être utilisés pour un accès à :

- L'ENT et Pronote
- Scolarité services (Sur Educonnect)

Remarque : Pour certains services, il faut aussi confirmer son téléphone dans son profil

### **NB : L'application Néo Pocket**

# Il est recommandé de créer d'abord son compte sur Internet avant d'utiliser l'application

1- Installez l'application Néo Pocket

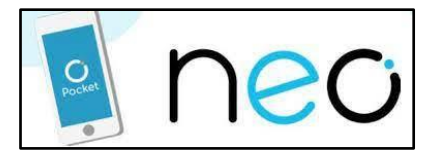

- 2- Sélectionnez « Rejoindre mon réseau »
- 3- Recherchez « Le département by Neo ENT VAR »

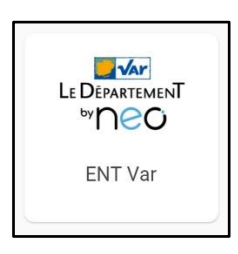

4- Il ne reste plus qu'à vous identifier